## Posta elettronica

Il Centro di Calcolo di Ateneo mette a disposizione di tutti gli studenti e del personale dipendente il servizio di posta elettronica.

Per attivare tale servizio seguire la guida sottostante.

## Per gli studenti:

1. Accedere alla pagina Delphi ed entrare nella propria area personale:

| UNIVERSITÀ DEGLI STUDI DI ROMA TOR VERGATA<br>Homepage Area Docenti Area Studenti 🍱 🖂 Delphi |                                                         |  |  |  |  |
|----------------------------------------------------------------------------------------------|---------------------------------------------------------|--|--|--|--|
| AREA STUDENTI                                                                                |                                                         |  |  |  |  |
| ACCESSO AREA STUDENTI                                                                        |                                                         |  |  |  |  |
| ENTRA CON SPID                                                                               |                                                         |  |  |  |  |
| Орриге                                                                                       |                                                         |  |  |  |  |
| Inse                                                                                         | Inserisci Login e Password                              |  |  |  |  |
| Logi<br>(Matricola o<br>Codice Fiscale)                                                      | n:                                                      |  |  |  |  |
| Passwor                                                                                      | d:                                                      |  |  |  |  |
| Ha                                                                                           | i dimenticato la password? Clicca QUI                   |  |  |  |  |
|                                                                                              | ENTRA                                                   |  |  |  |  |
| Se sei uno student                                                                           | e disabile, clicca QUI per leggere un importante avviso |  |  |  |  |

2. Eseguito l'accesso selezionare, alla voce Altri servizi, Attivazione altri servizi:

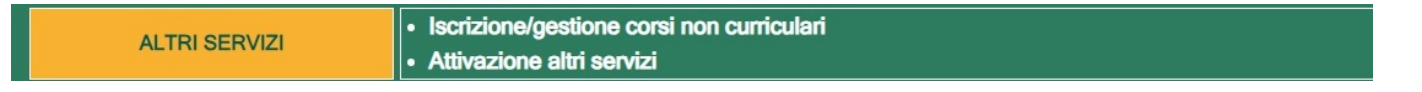

3. A questo punto si viene indirizzati in una pagina con i *Servizi forniti,* dove sarà sufficiente cliccare su *Attivazione Microsoft Office 365:* 

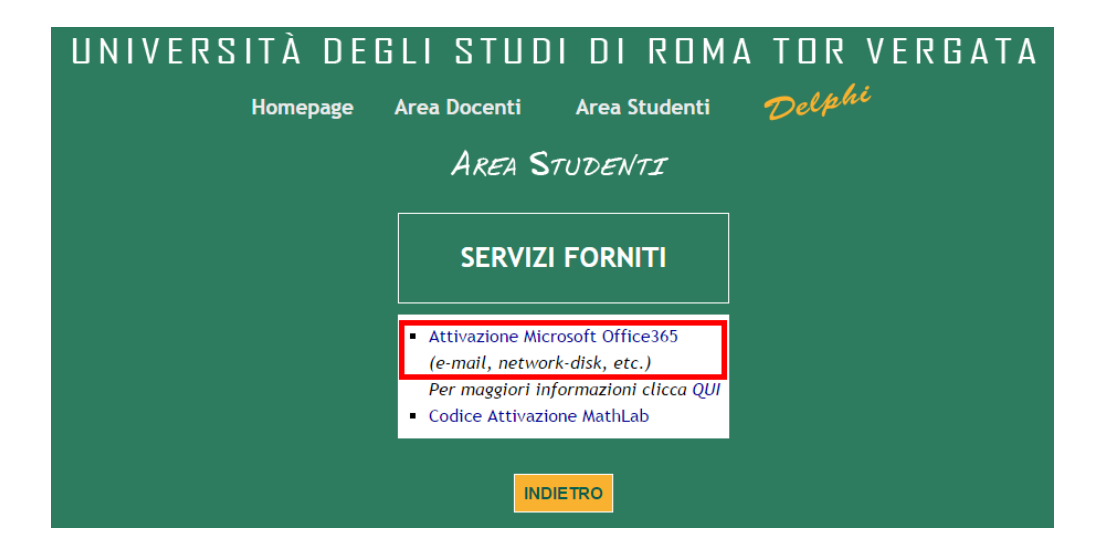

4. Se la finestra propone l'avvviso "UPN non ancora assegnato", procedere con la richiesta della email utilizzando la funzionalità "Richiesta nuova casella"

| UNIVERSITÀ DEG | LI STUDI DI ROMA                                                                  | A TOR VERGATA                     |
|----------------|-----------------------------------------------------------------------------------|-----------------------------------|
|                |                                                                                   | Delp <sup>mo</sup> Versione: 18_4 |
| AREA S         | STUDENTI                                                                          |                                   |
|                | GESTIONE UNIROMA2-<br>MICROSOFT CLOUD                                             |                                   |
|                | 1. Richiesta Nuova Casella<br>2. Imposta / Reset Password<br>3. Stato dei servizi |                                   |
|                |                                                                                   |                                   |
|                |                                                                                   |                                   |

| UNIVERS | ITÀ DEG               |                               | II ROMA                | TOR V<br>Delphi     | ERGATA |
|---------|-----------------------|-------------------------------|------------------------|---------------------|--------|
|         | AREA S                | TUDENTI                       |                        |                     |        |
|         | PROCEDURA             | DI INIZIALIZZAZI              | ONE DELLA              | PASSWORD            |        |
|         | Elenco indirizzi      | mail relativi all'utenza:     | @cloudsa               | .uniroma2.eu        |        |
|         | RESET                 | @students.un                  | roma2.eu               |                     |        |
|         | Per reimpostare la pa | sword premere il pulsante RES | ET in corrispondenza d | el relativo account |        |
|         |                       |                               |                        |                     |        |
|         |                       |                               |                        |                     |        |

5. Impostare una password utilizzando l'apposita funzionalità e rispettando i vincoli

| UNIVERSITÀ DEGL<br>Area St                           | Ι ΣΤΠΟ<br>ιο<br>υσεντι                                                                                                    | gout<br>Sout                                                                                    | RDMA                                                          | TOR<br>Delp | VERGATA<br>hi Versione: 18_4 |
|------------------------------------------------------|----------------------------------------------------------------------------------------------------|-------------------------------------------------------------------------------------------------|---------------------------------------------------------------|-------------|------------------------------|
|                                                      | SCELTA                                                                                                    | PASSWO                                                                                          | ORD                                                           |             |                              |
|                                                      | @studen                                                                                                    | ts.uniroma2                                                                                     | l.eu                                                          |             |                              |
| Passw                                                | ord scelta (*):                                                                                                    |                                                                                                 |                                                               |             |                              |
| Ripet                                                | Password:                                                                                                    |                                                                                                 |                                                               |             |                              |
|                                                      |                                                                                                    |                                                                                                 |                                                               |             |                              |
| (*) Sc<br>da qu<br>È nec<br>conte<br>conte<br>sia di | egliere preferibilme<br>ella utilizzata per c<br>essario che sia lung<br>nga sia lettere che<br>nga almeno un cara<br>stante dal proprio r | ente una pass<br>accedere ai se<br>a almeno 9 ca<br>numeri,<br>attere speciale<br>nome e cognoi | word differente<br>ervizi dell'Ateneo<br>aratteri,<br>e<br>me |             |                              |
|                                                      |                                                                                                    | O AVAN                                                                                          | Π                                                             |             |                              |

6. La procedura è completa.

Una volta attivato l'indirizzo email, si potrà accedere alla propria casella di posta elettronica tramite il sito outlook.com inserendo:

• User: nome.cognome......@students.uniroma2.eu;

• Password.

<u>NB</u>: nel momento in cui si attiva la posta elettronica, allo studente viene fornito un UserID (*nome.cognome@students.uniroma2.eu*) con il quale poter aver accesso ai vari servizi e un indirizzo riservato alla posta elettronica (*nome.cognome@students.uniroma2.eu*)